## **User Manual For Applying Vehiclepass / Entrypass**

URL link web.iitm.ac.in/vehiclepass/

User shall able to see the Entry Pass screen.

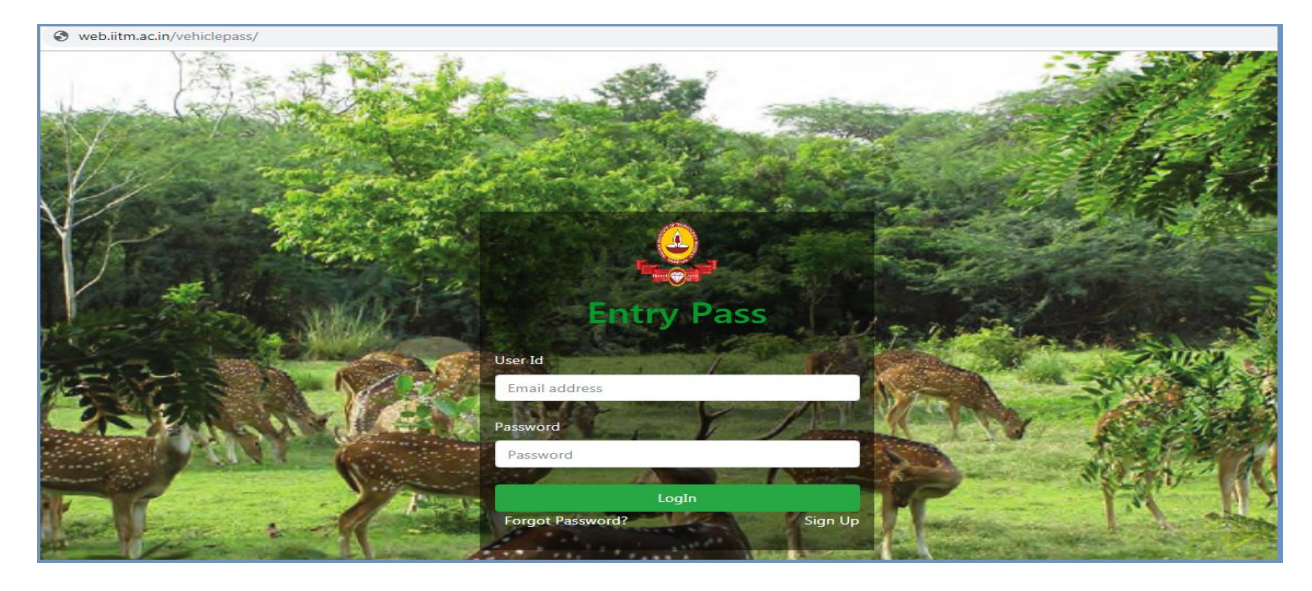

Step 1: Click on Sign Up to enter the user details.

| MAN         | Indian Institu                  | ute Of Technology Madra:<br>Entry Pass Portal      | s |
|-------------|---------------------------------|----------------------------------------------------|---|
|             |                                 |                                                    |   |
| Carlow of C | Registration Form               |                                                    |   |
| SY A        | Name<br>Name                    |                                                    |   |
| 2532        | Email Id<br>Email               | Mobile No<br>Mobile No                             |   |
|             | Address1<br>Address Line1       | Address2                                           |   |
|             | Password<br>Enter Your Password | Re-Enter Password<br>Please Re-Enter Your Password |   |
|             |                                 | ignup!                                             |   |

User shall able to enter their Name, EmailId, MobileNo, Address1, Address2, Password and also Re-enter Password.

On Sign Up, An Email will be sent to the user Email-Id for verification. User shall verify the Email and Login to the portal for applying entrypass.

### **1** Workflow Team IIT Madras

## VEHICLE /ENTRY PASS 2019

Step 2: For Login, User shall enter the verified Email-Id and Password and click Login

**Step 3:** On Login user shall able to see the **Home** page.User shall ale to see Home,Profile,Passes and Report.

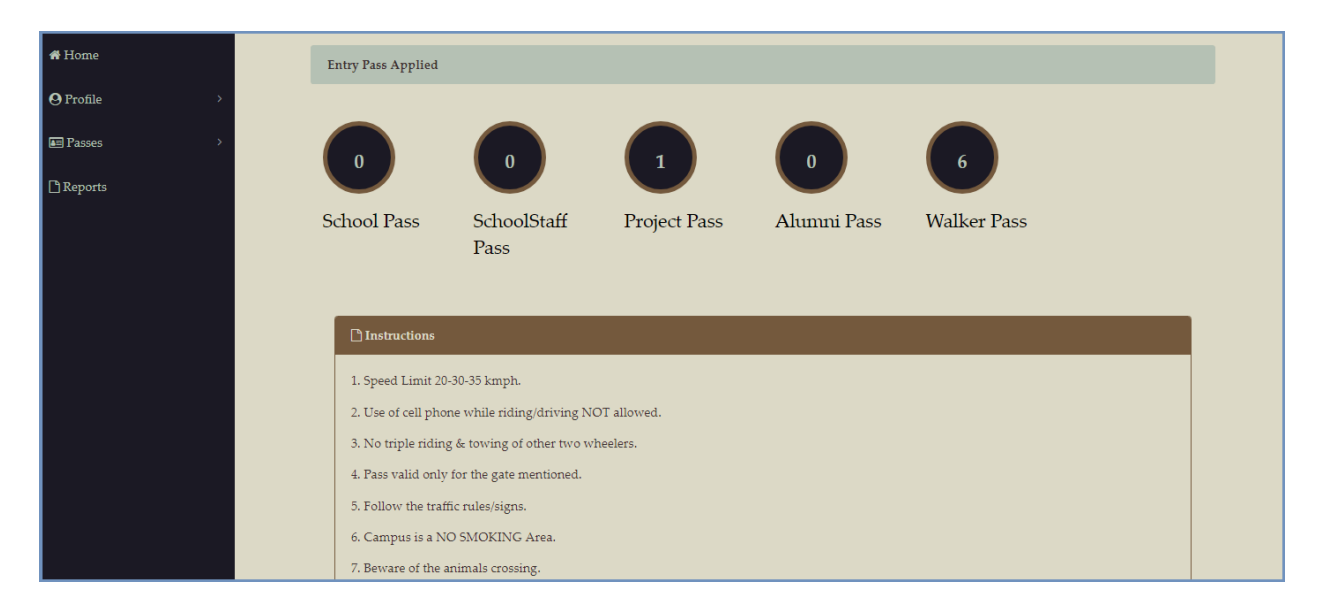

**Step 4**: User shall click on the **Profile** to Edit and also to upload the relavant documents for the entry pass

Edit  $\rightarrow$ User shall edit the user details except your Email-Id.

### **Edit Screen:**

| 🧕 IIT Madras  |               |                |
|---------------|---------------|----------------|
| <b>#</b> Home | User Details  |                |
| ⊖ Profile >   | Name          | Email Id       |
| I Passes >    | Name          | test@gmail.com |
|               | Mobile No     | Address1       |
| 🗅 Reports     | Mobile No     | Address Line1  |
|               | Address2      |                |
|               | Address Line2 |                |
|               |               | Change         |
|               |               |                |
|               |               |                |
|               |               |                |
|               |               |                |

### 2 Workflow Team IIT Madras

# VEHICLE /ENTRY PASS 2019

DocumentUpload  $\rightarrow$  User shall able to upload their RC,Photo and Signature and click upload button for security section verification.

#### **Document Upload Screen:**

| # Home      |                             | Document Upload |      |
|-------------|-----------------------------|-----------------|------|
| ⊖ Profile > | RC Book *                   |                 |      |
| Passes >    | Choose File mpdf (3).pdf    | <b>±</b> Upload |      |
| 🗅 Reports   |                             |                 | Open |
|             | Photo*                      | 2 Upload        |      |
|             | COOLINE 1, MERCENYS         |                 |      |
|             | Signature*                  |                 |      |
|             | Choose File 24-1024x512.jpg | 2. Upload       |      |
|             |                             |                 | 202  |
|             |                             |                 |      |

Step 4: User shall click on the Passes menu to apply their individual passes.

#### Walker Pass Renewal Screen:

| # Home    |                          |                  |           |  |
|-----------|--------------------------|------------------|-----------|--|
| O Profile | Walker Pass Renewal Form |                  |           |  |
| Passes    |                          |                  |           |  |
| 🗅 Reports | Old Pass No              | ¥<br>Referred By | +<br>Gate |  |
|           |                          | Submit           |           |  |
|           |                          |                  |           |  |

Note: For Walker pass renewal ,Pass validation is based on their Old Pass No.

User should enter their OldPassNo, Refferd By, and respective Gate. Before submitting check whether you have uploaded your Photo and Signature.

Step 5: User shall click on the Reports Menu to view their pass status.

For queries mail to workflow@rt.iitm.ac.in .